## Gestione Orario Ridotto per alunni Differenziati

Per gli alunni che da programmazione individualizzata seguono un orario ridotto, la gestione da registro è la seguente.

L'alunno che ha l'uscita anticipata in determinate giornate oppure che non segue l'intera giornata di lezione, non deve essere messo come assente ma è necessario inserire il **Fuori Classe** indicando come motivazione "**Orario Ridotto**".

## **Gestione Appello in DDI o Mista**

Nel caso in cui si sia in Didattica Digitale Integrata (intera classe in DAD), oppure in modalità mista (alcuni alunni in DAD e alcuni in presenza) è necessario procedere come segue.

Prima di firmare la propria ora cliccare sulla matita:

# Image: Applied Constraints T.I.C.

Nella schermata successiva selezionare la tipologia di lezione:

| Pianifica attività d | Pianifica attività da svolgere |   |                    |                     |   |
|----------------------|--------------------------------|---|--------------------|---------------------|---|
| Cambia Materia:      | T.I.C.                         | - | Tipologia Lezione: | Lezione in presenza | - |

Di base è indicata la **lezione in presenza**; in alternativa è possibile selezionare "**Didattica Digitale Integrata**" e "**Modalità Mista**".

Una volta effettuata la scelta, cliccare su Salva ed apporre la firma all'ora.

#### Appello per Didattica Digitale Integrata.

Nel caso in cui l'intera classe sia a distanza, il docente della prima ora avrà cura di effettuare l'appello come di consueto.

Nelle ore successive, i docenti dovranno effettuare l'appello:

- Se un alunno precedentemente **presente** risulta ora **assente**, nella schermata **Appello** è necessario cliccare su **Aggiungi->Uscita** inserendo l'ora in cui l'alunno ha effettuato l'uscita.
- Se un alunno precedentemente **assente** risulta ora **presente**, nella schermata **Appello** è necessario cliccare su **Aggiungi->Ingresso** inserendo l'ora in cui l'alunno ha effettuato l'ingresso in videolezione.

Gli ingressi e le uscite possono essere inseriti anche più volte in una giornata.

### Appello per Didattica Mista.

Nel caso in cui solo alcuni alunni dovessero essere in DAD si procede come segue.

• Si esegue l'appello indicando come assenti solo coloro i quali non risultano presenti né in classe né a distanza.

-)

Aggiungi Evento Multiplo

- Cliccare poi su Aggiungi Evento Multiplo
- Selezionare Fuori Classe
- Nella schermata successiva selezionare tutti gli studenti che si trovano in DAD, aggiungere poi il flag in **DDI Frequenza da Remoto**. In Data inizio e fine inserire l'orario della giornata.
- Cliccare poi su Salva.

| Mostra tutti gli alunni    | giungi Fuori classe                                                                                                    |  |  |  |
|----------------------------|----------------------------------------------------------------------------------------------------|--|--|--|
|                            |                                                                                                    |  |  |  |
| 2 - CARBONE VALENTINA      | DDI - Frequenza da remoto                                                                                                    |  |  |  |
| 3 - CASTAGNOLI ALEX        | (in questo caso non e necessario insenirei rorario di inizio, line e la descrizione)                                                                                                    |  |  |  |
| 4 - CATO LUIZA             | -<br>Data: 13/12/2021                                                                                                    |  |  |  |
| 5 - CAVALLUCCI ALESSANDRO  |                                                                                                    |  |  |  |
| G - DE BLASI COSMA DAMIANO | - Dalle                                                                                                    |  |  |  |
| D 7 - DE ROSA DIEGO        |                                                                                                    |  |  |  |
| 8 - DELLA CHIESA PIETRO    | Ore:   Minuti:  Minuti:  Minu |  |  |  |
| 9 - ELEZI ANDI             |                                                                                                    |  |  |  |
| D 10 - FAJRAOUI AYA        | Motivazione:                                                                                                    |  |  |  |
| 11 - IANNARELLI LORENZO    | Inserire la motivazione del fuoriclasse                                                                                                    |  |  |  |
|                            |                                                                                                    |  |  |  |
| 13         LAMCJA DEISI    | - Max 200                                                                                                    |  |  |  |
| D 15 LO IACONO ALESSANDRO  |                                                                                                    |  |  |  |
| D 16 MARTINI GIORGIA       |                                                                                                    |  |  |  |
| D 17 - MUSAI GREIS         |                                                                                                    |  |  |  |